# A Learning Guide

## **Managing Notifications**

## Setting up notification preferences

The Platform alerts you to the status of cases, including messages from others inside or associated with organization as well as the Regulator where necessary. This is done via Notifications

You can manage your preference for which case types you want to receive notifications for and the delivery channel

#### To set up your notification preferences:

- Click on your initials at the bottom left of the screen
- Select Notification Preferences

This Notification preferences screen helps you manage the notifications you will receive.

- 1. Receive notifications ensure this is checked to enable you to make changes to Notification preferences
- 2. By case type –lists the different notifications types available
  - Click on the > arrow to list the type of Notification. It will also show channels of delivery Dashboard, Mobile and Email
  - If you DO NOT want to a notification, you must 'uncheck' each case type. However, you will only receive
    notifications based on the intent you registered for, i.e. if you are a Responsible Supplier only and not a
    Responsible Supplier and Certificate Applicant, you won't get notifications about certificate applications
  - Emails click the down arrow / chevron to set the frequency

| otification preferences                            | ×                                                 |          |
|----------------------------------------------------|---------------------------------------------------|----------|
|                                                    | Notification preferences                          | ×        |
| Receive notifications 🗸 Receive notifications      | <ul> <li>Equipment Registration - Auto</li> </ul> |          |
|                                                    | Notifications Dashboard Mobile Emai               | 1        |
| By case type 🛛 🛛                                   | Case assigned to Limited consultant               | <b>▼</b> |
| > Add person                                       | Equipment Registration Expiry                     | stant 🗸  |
| Cancel Certificate     Cancel Responsible Supplier | Equipment Registration Renewal                    | stant    |
| > Change Password                                  | reminder - 30 days Da                             | aily     |
| > Correction Equipment Registration                | Equipment Registration Renewal                    | eekly    |
| Correction to 3PC Certificate                      | reminder - 7 days Di                              | sable    |
| > Forgot Password                                  | Equipment Registration Renewal                    | stant 🗸  |
| > Invite Business                                  | reminder - On the day                             |          |
| > Invite Regulator Employee                        |                                                   |          |
| > Invite team member                               | Linked Certificate Cancellation 🗸 🔽 In:           | stant 🗸  |
| > Link Certificates                                | Linked Certificate Suspension                     | stant 🗸  |
| > Manage Relationships                             |                                                   |          |
| > Modify Certificate                               | Linked Level 2/ 1/ NotInScope Certificate 🗸 🧾     | stant 🗸  |
| Modify Equipment Registration                      | expired                                           |          |
| > New Certificate                                  | Cancel                                            | Submit   |
| Cancel                                             | Submit                                            |          |

• Click on the Submit button with done

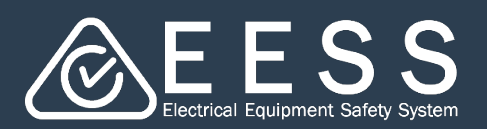

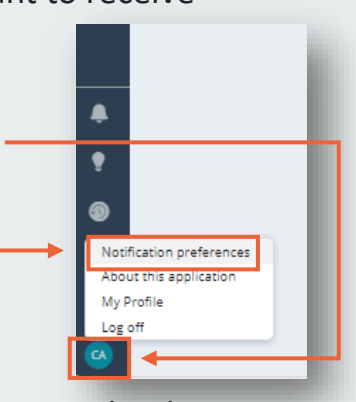

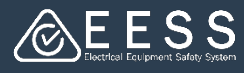

### **Viewing notifications**

#### To view notifications:

- You can access notifications by clicking on the Navigation Panel to the left of your screen
  - 1. New notifications are indicated by the number
  - 2. Click on Notifications for the list to appear. By clicking on an item, the case will open providing the details for you to review
- The initials in the circles are where the notification has come from, so in the screenshot example:
  - Pega this is the Platform
  - X the Regulator
  - AL a user associated with your organization
- If you click **View All** the full list appears. By clicking on an item, the case will open providing the details for you to review

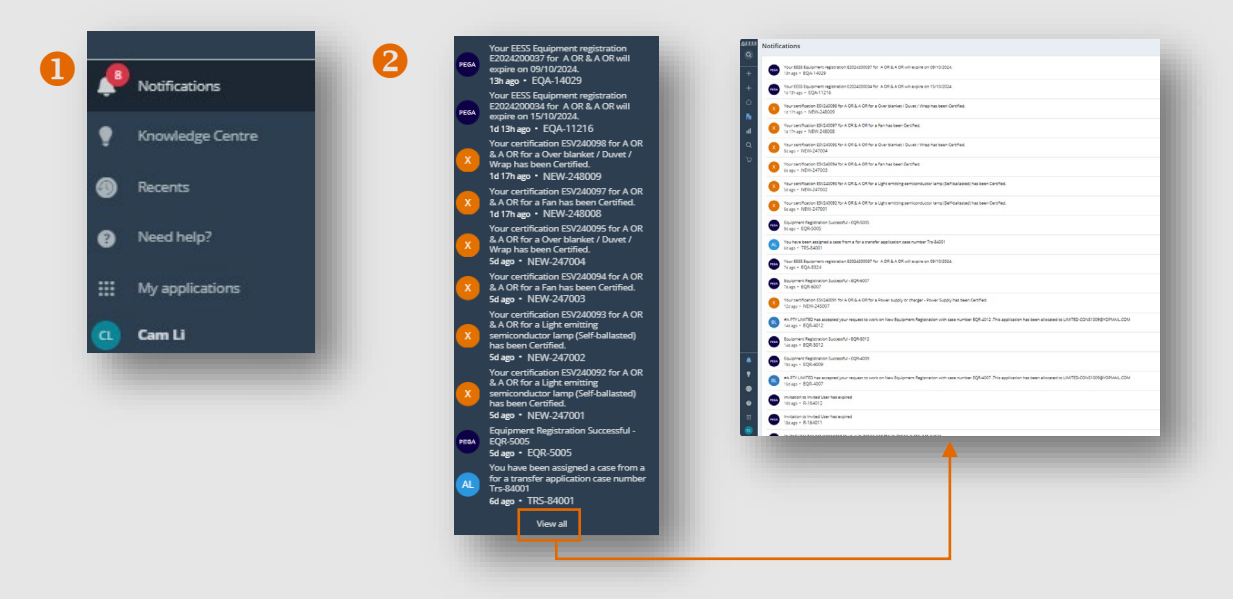

 You can view a list of email notifications via the 'My Organisation' from the Navigation Panel

| ©EESS       | ly organisation                                                                                           | My team members My teams ap | optications Manufacturers Documents Email Notifi | ations                                    |                                                                                                    |  |
|-------------|----------------------------------------------------------------------------------------------------|-----------------------------|--------------------------------------------------|-------------------------------------------|----------------------------------------------------------------------------------------------------|--|
| Q           | A OR & A OR Est                                                                                           |                             |                                                  |                                           |                                                                                                    |  |
| +           | Business name<br>A OR & A OR                                                                              | Case ID                     | ₩ Date/Timestamp                                 | W Subject                                 | W Email                                                                                                    |  |
| +           | Trading name                                                                                              | PC-8001                     | 07/10/2024                                       | EESS - Registration Payment is successful | 6555 - Registration Payment is successful     Correspondence + Cam Li + 1d 21h ago                         |  |
| $\triangle$ | ABN/NZBN                                                                                                  | PC-4010                     | 03/10/2024                                       | EESS - Registration Payment is successful | Correspondence - Cam Li - 5d ago                                                                           |  |
| _           | 71 544 309 835                                                                                            | PC-6006                     | 01/10/2024                                       | 2255 - Registration Payment is successful | Correspondence - Cam Li - 7d ago                                                                           |  |
| Ba          | Evnire Data                                                                                               | PC-4008                     | 24/09/2024                                       | EESS - Registration Payment is successful | ESS - Registration Payment is successful<br>Correspondence - Robert Wooley + 145 ago                       |  |
| ul –        | 12/09/2025                                                                                                | PC-5005                     | 24/09/2024                                       | EESS - Registration Payment is successful | 66555 - Registration Payment is successful<br>Correspondence - Cam Li + 1-4 ago                            |  |
| Q           |                                                                                                    | PC-4007                     | 24/09/2024                                       | EESS - Registration Payment is successful | ESSS - Resistration Payment is successful<br>Correspondence - Cam LI + 15d ago                             |  |
| _           |                                                                                                    | PC-5001                     | 19/09/2024                                       | 0055 - Registration Payment is successful | Correspondence - Cam Li - 155 app                                                                          |  |
| 8           | Invite a team member Invite a consultancy business Link Affiliate Supplier Invite a third party certifier | PC-0007                     | 19/09/2024                                       | DESS - Registration Payment is successful | 5555 - Registration Payment is successful<br>Correspondence - Queue processor(EPR/UpdatePayment) - 20d ago |  |
|             |                                                                                                    | PC-2003                     | 17/09/2024                                       | EESS - Registration Payment is successful | ESS - Registration Payment is successful<br>Correspondence - Robert Wooky - 226 ago                        |  |
|             |                                                                                                    | PC-3003                     | 17/09/2024                                       | EESS - Registration Payment is successful | EESS - Registration Payment is successful<br>Correspondence - Cam U - 22d app                              |  |
|             | My team members My teams applications Manufacturers Documents Email Notifications                         | > Email notifications from  | m previous system                                |                                           |                                                                                                    |  |

Contact Certification Phone: +613 9203 9700 (opt 5)

Email: electricalequipmentsafetyenquiries@energysafe.vic.gov.au

Contact Registration Phone: 1300 563 492 Email: eessadmin@oir.qld.gov.au